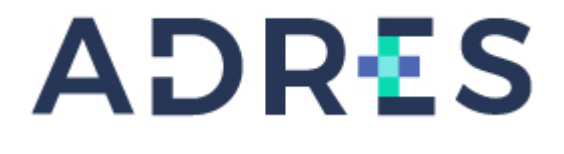

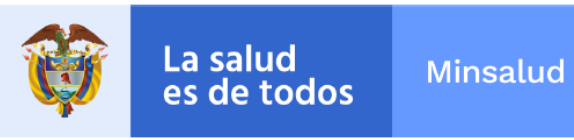

# **BOLETIN INFORMATIVO BDUA V.05**

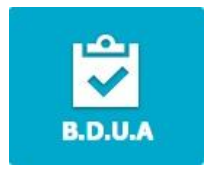

ADMINISTRADORA DE LOS RECURSOS DEL SISTEMA GENERAL DE SEGURIDAD SOCIAL EN SALUD BOGOTÁ, MARZO 2021

| ADMINISTRADORA DE LOS RECURSOS DEL SISTEMA<br>GENERAL DE SEGURIDAD SOCIAL EN SALUD | PROCESO | Administracion_Base_de_Datos_unica_<br>de_afiliados_V05 | Código  | ARSI-F03 |
|------------------------------------------------------------------------------------|---------|---------------------------------------------------------|---------|----------|
|                                                                                    | MANUAL  | BOLETIN INFORMATIVO BDUA                                | Versión | V05      |

## TABLA DE CONTENIDO

| 1.  | OBJETIVO                                                            | 3  |
|-----|---------------------------------------------------------------------|----|
| 2.  |                                                                     | 3  |
| 3.  | ÁMBITO DE APLICACIÓN                                                | 3  |
| 4.  | PORSD en línea                                                      | 4  |
| 5.  | PROCEDIMIENTOS                                                      | 7  |
| 5.1 | GLOSAS DE ESTRUCTURA - MALLA VALIDADORA                             | 7  |
| 5.2 | SUPLANTACIONES                                                      | 8  |
| 5.3 | PRESUNTOS REPETIDOS                                                 | 9  |
| 5.4 | ACTUALIZACIONES RNEC (Tablas de Referencia) CASOS INDIVIDUALES      | 10 |
| 5.5 | PROCEDIMIENTO MASIVO GLOSAS GN0059 - GN0169 (ARCHIVOS GR)           | 13 |
| 5.6 | HOMONIMOS - HFP                                                     | 14 |
| 5.7 | FALLECIDOS ERRÓNEOS                                                 | 14 |
| 5.8 | SOPORTE USUARIOS Y CONTRASEÑAS BDUA                                 | 15 |
| 5.9 | <b>GESTION REGIMEN DE EXCEPCION Y/O PLANES VOLUNTARIOS DE SALUD</b> | 17 |
| 5.1 | 0 GESTION PENSIONADOS                                               | 17 |
| 5.1 | 1 INCONSISTENCIAS EN LA REALIZACIÓN DE CONSULTAS MASIVAS XML        | 18 |

| ADMINISTRADORA DE LOS RECURSOS DEL SISTEMA<br>GENERAL DE SEGURIDAD SOCIAL EN SALUD | PROCESO | Administracion_Base_de_Datos_unica_<br>de_afiliados_V05 | Código  | ARSI-F03 |
|------------------------------------------------------------------------------------|---------|---------------------------------------------------------|---------|----------|
|                                                                                    | MANUAL  | BOLETIN INFORMATIVO BDUA                                | Versión | V05      |

# 1. OBJETIVO

Este documento se encuentra dirigido a las EPS del Régimen Contributivo y Subsidiado, Entidades del Régimen de Excepción y Especial, Entidades prestadoras de Planes Voluntarios de Salud y Entes Territoriales (Departamentos y Municipios).

Inicialmente se establece que las Base de Datos del Sistema General de Seguridad Social en Salud que administra la ADRES, se conforman con la información que reportan tanto EPS del Régimen Subsidiado como del Contributivo, Entidades del Régimen de Excepción y Especial, Entidades prestadoras de Planes Voluntarios de Salud, quienes son las entidades que administran las afiliaciones en los distintos regímenes, siendo responsabilidad de estas entidades la calidad y veracidad de la información que en ella se reporta, las entidades que administran las afiliaciones serán las responsables de la veracidad y calidad de la información reportada a las Base de Datos (BDUA – BDEX – PVS).

Adicionalmente, las entidades que administran las afiliaciones serán las responsables de gestionar la plena identificación de los afiliados, de acuerdo con el documento de identificación previsto en la normativa legal vigente sobre los ciudadanos colombianos y residentes extranjeros, y también de mantener actualizado el tipo de documento, número de identificación, la novedad de fallecimiento y la respectiva modificación para su correcto registro en las Bases de Datos anteriormente señaladas.

De acuerdo a lo anterior, enfatizamos que cada entidad, en procura de beneficiar a sus afiliados y por tanto a los integrantes del SGSSS, debe consolidar y reportarnos la información relacionada con cada uno de los procedimientos contenidos en este documento, sin olvidar que <u>el camino de comunicación establecido funciona únicamente entre la EPS o el Ente Territorial y la Dirección de Tecnologías de Información y Comunicación de la Administradora de los Recursos del SGSSS - ADRES, obrando de esta manera como intermediarios eficientes entre el afiliado y las casuísticas y validaciones del sistema.</u>

# 2. ALCANCE

Se relaciona el listado de Procedimientos Externos relacionados con la Base de Datos BDUA, con la finalidad de optimizar los trámites a lugar:

<u>Se aclara que cada solicitud debe ser enviada únicamente por medio de la plataforma</u> PQRSD en línea, según se indica en el numeral 4 de este boletín.

Las solicitudes remitidas por correo electrónico directamente a los encargados de los procesos no serán atendidas por ese medio, por lo que tendrán que utilizar la plataforma de PQRSD en línea.

# 3. ÁMBITO DE APLICACIÓN

Cada procedimiento cuenta con sus propias mecánicas de implementación y de reporte, razón por la cual se hace necesario que sean leídos e interpretados en su totalidad, siguiendo cada uno de los pasos y observaciones descritos en orden y de manera precisa.

| ADMINISTRADORA DE LOS RECURSOS DEL SISTEMA<br>GENERAL DE SEGURIDAD SOCIAL EN SALUD | PROCESO | Administracion_Base_de_Datos_unica_<br>de_afiliados_V05 | Código  | ARSI-F03 |
|------------------------------------------------------------------------------------|---------|---------------------------------------------------------|---------|----------|
|                                                                                    | MANUAL  | BOLETIN INFORMATIVO BDUA                                | Versión | V05      |

# 4. PQRSD en línea

**Las solicitudes correspondientes a las temáticas aquí descritas** que remiten las EPS-S, Entidades del Regimen de Excepción y/o Especial, Entidades de Planes Voluntarios a Salud (Medina Prepagada) y Entes Territoriales deberán realizarse a través de la plataforma habilitada para ello en la Página Web <u>www.adres.gov.co</u>. A continuación, remitimos el procedimiento para la utilización de esta:

- 1. Ingresar al Link <u>https://sac.adres.gov.co/</u>.
- 2. Iniciar Sesión (Parte Superior Derecha)

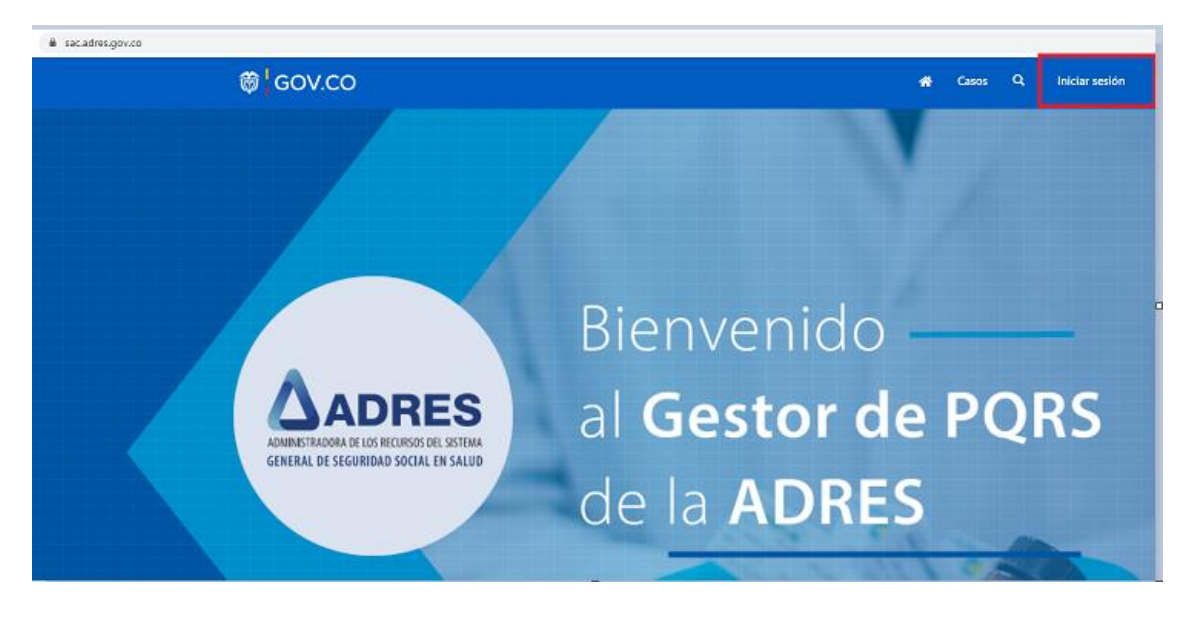

3. Si ya se había registrado previamente debe ingresar con el usuario y la contraseña que se haya asignado, debe tener en cuenta que el nombre del usuario es el correo que se registró.

| * Nombre de usuario |                |                             |  |
|---------------------|----------------|-----------------------------|--|
| * Contraseña        |                |                             |  |
|                     | □ ;Recordarme? |                             |  |
|                     | Iniciar sesión | ¿Ha olvidado la contraseña? |  |

| ADMINISTRADORA DE LOS RECURSOS DEL SISTEMA<br>GENERAL DE SEGURIDAD SOCIAL EN SALUD | PROCESO | Administracion_Base_de_Datos_unica_<br>de_afiliados_V05 | Código  | ARSI-F03 |
|------------------------------------------------------------------------------------|---------|---------------------------------------------------------|---------|----------|
|                                                                                    | MANUAL  | BOLETIN INFORMATIVO BDUA                                | Versión | V05      |

# Recuperación de la Contraseña

• Ingresar el correo electrónico que se registró y dar click en enviar

¿Ha olvidado la contraseña?

Registro en la aplicación:

| * Correo electrónico |                                                                                              |
|----------------------|----------------------------------------------------------------------------------------------|
|                      | Escriba su dirección de correo electrónico para solicitar un restablecimiento de contraseña. |
|                      | Enviar                                                                                       |

- La entidad debe revisar la bandeja de entrada o correo no deseados.
- Remitirse al link para reestablecer una nueva contraseña.
- Posterior a ello, la entidad debe iniciar sesión con el nombre de Usuario (Correo electrónico) y la Contraseña respectiva.

| Debe proceder con el diligenciamiento de la información para el registro |
|--------------------------------------------------------------------------|
| Iniciar sesión Registrarse                                               |
| Registrarse para una nueva cuenta local                                  |
| * Correo electrónico                                                     |
| * Nombre de usuario                                                      |
| * Contraseña                                                             |
| * Confirmar contraseña                                                   |
| Registrarse                                                              |
|                                                                          |

Aceptar Términos y Condiciones

# Términos y condiciones

Política de protección de datos personales.

🗌 Autorizo el tratamiento de mis datos personales de acuerdo con la política publicada por la entidad

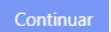

| ADMINISTRADORA DE LOS RECURSOS DEL SISTEMA<br>GENERAL DE SEGURIDAD SOCIAL EN SALUD | PROCESO | Administracion_Base_de_Datos_unica_<br>de_afiliados_V05 | Código  | ARSI-F03 |
|------------------------------------------------------------------------------------|---------|---------------------------------------------------------|---------|----------|
|                                                                                    | MANUAL  | BOLETIN INFORMATIVO BDUA                                | Versión | V05      |

Completar el Perfil

| Perfil                     |                                                                                                    |                                   |
|----------------------------|----------------------------------------------------------------------------------------------------|-----------------------------------|
|                            | Proporcione la siguiente información personal.<br>Los datos marcados con(*) son obligatorios.<br>Cuando haya terminado de click en el botón actual | izar.                             |
| Perfil<br>Perfil de Cuenta | O Su correo electrónico requiere confirmación.                                                                                                    | 🖾 Confirmar correo electrónico    |
| Seguridad                  | Debe completar su perfil para poder usar las cara                                                                                                  | acterísticas de este sitio web. X |
| Cambiar contraseña         | Su información                                                                                                    |                                   |
|                            | Primer Nombre *                                                                                                    | Primer apellido *                 |
|                            | Correo electrónico<br>jjimenezg@clinicadelcountry.com                                                                                              | Teléfono principal                |
|                            | Nombre empresa o entidad (si apl<br>Nombre de la organización                                                                                      | Cargo                             |
|                            | NIT                                                                                                    | Sitio web                         |

• Una vez la entidad se haya registrado correctamente, podrá crear las solicitudes correspondientes sobre los temas específicos de este boletín informativo:

Página principal > Atención al usuario Atención al usuario Q ¿En qué podemos ayudarle? Q × por ejemplo, error en el inicio de sesión del usuario Búsqueda Q Abrir un caso nuevo I Mis casos abiertos -Fecha de creación Razón para el Número de caso Origen Cliente estado ŧ Asunto

| ADMINISTRADORA DE LOS RECURSOS DEL SISTEMA<br>GENERAL DE SEGURIDAD SOCIAL EN SALUD | PROCESO | Administracion_Base_de_Datos_unica_<br>de_afiliados_V05 | Código  | ARSI-F03 |
|------------------------------------------------------------------------------------|---------|---------------------------------------------------------|---------|----------|
|                                                                                    | MANUAL  | BOLETIN INFORMATIVO BDUA                                | Versión | V05      |

Tener en cuenta que las solicitudes instauradas en la plataforma PQRSD en Línea deben adjuntar claramente la siguiente información:

En el asunto de la solicitud debe describirse el nombre del procedimiento para su fácil identificación.

Como firma de la solicitud debe distinguirse lo siguiente:

NOMBRE DEL FUNCIONARIO que reporta la solicitud CARGO DEL FUNCIONARIO NOMBRE DE LA ENTIDAD (EPS, BDEX, PVS o Ente Territorial) CORREO(s) ELECTRÓNICO donde será remitida la respuesta de la solicitud

## 5. **PROCEDIMIENTOS**

A continuación, se describe cada uno de los procedimientos relacionados con la Base de Datos BDUA, junto con sus características y condiciones especiales para su reporte:

## 5.1 GLOSAS DE ESTRUCTURA - MALLA VALIDADORA

#### DESCRIPCION

Reportan: EPS Régimen Contributivo y Subsidiado, Entes Territoriales, Entidades del Regimen de Excepción y/o Especial y Entidades Planes Voluntarios de Salud (Medicina Prepagada).

Tramite:

En caso de identificar que la Malla Validadora JAVA o MAVU está glosando registros de manera errada, se debe reportar el caso especificando la glosa presentada con su descripción.

#### **Requisitos**:

Se debe adjuntar a la PQRSD en línea lo siguiente:

• Para Malla Validadora JAVA (EPS Régimen Contributivo y Subsidiado y Entes Territoriales):

Archivo .neg que genera la Malla

 Para Malla Validadora MAVU (Entidades del Regimen de Excepción y/o Especial y Entidades Planes Voluntarios de Salud (Medicina Prepagada)): Archivo .err que genera la Malla

Lo anterior para identificar si se requieren ajustes a la Malla o por el contrario se están presentando de manera errónea los registros.

**Nota:** Si en el caso no se adjunta el archivo .neg o .err se cerrará el caso por documentación incompleta.

| ADMINISTRADORA DE LOS RECURSOS DEL SISTEMA<br>GENERAL DE SEGURIDAD SOCIAL EN SALUD | PROCESO | Administracion_Base_de_Datos_unica_<br>de_afiliados_V05 | Código  | ARSI-F03 |
|------------------------------------------------------------------------------------|---------|---------------------------------------------------------|---------|----------|
|                                                                                    | MANUAL  | BOLETIN INFORMATIVO BDUA                                | Versión | V05      |

## **5.2 SUPLANTACIONES**

## DESCRIPCION

Reportan: EPS Régimen Contributivo y Subsidiado y Entes Territoriales

Tramite:

**1.** Verificar información de la Registraduría Nacional en la página Web.

- <u>https://wsp.registraduria.gov.co/certificado/</u>
- <u>https://consultasrc.registraduria.gov.co:28080/ProyectoSCCRC/</u>

• Si el registro presenta inconsistencias en la información, tramitar directamente con dicha entidad la corrección de la inconsistencia. – Fin

• Si la información de la RNEC Web es correcta y la identificación se encuentra cargada de manera inconsistente en la BDUA – Ir al paso 2.

**2.** Si el afiliado se encuentra en un *EPS vigente,* se debe tramitar directamente con dicha EPS la corrección de la inconsistencia, para que está actualice el documento de acuerdo con los mecanismos establecidos en la Resolución 4622 de 2016. – Si el afiliado se encuentra en una EPS liquidada ir al paso 3.

**3.** Si el afiliado se encuentra en una *EPS liquidada,* se debe reportar el caso a la ADRES, anexando los soportes necesarios donde se identifique la plena identificación del usuario y de esta manera ADRES adelantara los trámites pertinentes ante la (s) entidad (es) competente (s) para la corrección de la inconsistencia, es importante precisar que este tipo de solicitudes deben ser tramitadas mediante el canal de comunicación PQRSD en línea y que los soportes entregados deben ser legibles en formato PDF.

**Nota 1:** Si la EPS logra identificar que el mismo afiliado se encuentra cargado dos veces en la BDUA, y que no es posible realizar novedades de corrección por esta razón, debe remitir el registro de acuerdo con el procedimiento establecido en la "Guía Reportes Procedimiento Presuntos Repetidos" la cual se encuentra dispuesta en la página web "www.adres.gov.co" en el apartado Procesos y Procedimientos BDUA.

**Nota 2:** Para el correcto reporte de la novedad de corrección N01 causal 1, se deben tener en cuenta las siguientes consideraciones:

• En los valores antiguos debe colocar el tipo y número de documento inconsistente (campo 3 y 4 tabla 9. Estructura del archivo de novedades).

• En los valores nuevos se debe colocar el tipo y número de documento correctos. (campo 14 y 15 tabla 9. Estructura del archivo de novedades).

• Se debe verificar que la fecha de inicio de la novedad (campo 13 de la tabla 9. Estructura del archivo de novedades), este contenida en los tramos del histórico de identificación del documento que presenta la inconsistencia, es decir, si el tramo inicia con fecha del 01/04/2008 y finaliza el

| A                                                                                  | PROCESO | Administracion_Base_de_Datos_unica_<br>de_afiliados_V05 | Código  | ARSI-F03 |
|------------------------------------------------------------------------------------|---------|---------------------------------------------------------|---------|----------|
| ADMINISTRADORA DE LOS RECURSOS DEL SISTEMA<br>GENERAL DE SEGURIDAD SOCIAL EN SALUD | MANUAL  | BOLETIN INFORMATIVO BDUA                                | Versión | V05      |

13/06/2018 la fecha inicio de la novedad podría ser 10/06/2018, 03/04/2008, 20/05/2010 o cualquier fecha que se encuentre entre la fecha inicio y la fecha fin.

**Nota 2:** Se evidencian casos los cuales son glosados por la GN0013 (Afiliado ya existe en la BDUA para Régimen Contributivo), Por lo que se sugiere que la EPS valide internamente el histórico del afiliado y de ser posible realice las correcciones necesarias de acuerdo a las fechas establecidas en la Resolución 4622 de 2016.

**Nota 4:** En caso de requerir información adicional comunicarse a la línea referenciada y directamente con los funcionarios encargados.

## **5.3 PRESUNTOS REPETIDOS**

#### DESCRIPCION

Reportan: EPS Régimen Contributivo y Subsidiado y Entes Territoriales

#### Tramite:

Si la Entidad territorial o la EPS logra identificar que el mismo afiliado se encuentra cargado más de una vez en la BDUA y que no es posible realizar novedades de corrección por esta razón, debe remitir el registro de acuerdo con el procedimiento establecido en la "Guía Reportes Procedimiento Presuntos Repetidos" el cual se encuentra dispuesto en la página web "www.adres.gov.co" en el apartado procesos y procedimientos BDUA.

**Nota 1:** Se deben tener en cuenta los tiempos de reporte establecidos en la "Guía Reportes Procedimiento Presuntos Repetidos".

**Nota 2:** Si una vez ejecutado el resultado del proceso por parte de ADRES las EPS identifican consistente la depuración de uno de los registros involucrados en la auditoria y se requiere que el registro sea excluido de manera inmediata de la BDUA de acuerdo con lo impartido en la acción de tutela, incidente de desacato o cualquier otro tipo de orden judicial debe realizar las siguientes acciones:

• Remitir correo a la cuenta <u>Wilmer.Garcia@adres.gov.co</u> con la autorización, la información necesaria y los correspondientes soportes para adelantar la depuración de los registros allí referenciados.

**Nota 3:** Los tiempos de respuesta a las auditorias que establece la Resolución 2199 de 2013 por parte de las EPS es de 20 días hábiles a partir de la disposición y notificación de estas, a su vez es importante precisar que ADRES también cuenta con 20 días hábiles para realizar las pertinentes verificaciones y validaciones de las respuestas brindadas por cada una de las Entidades, una vez finalizado este plazo, se procederá con la depuración de los registros que cumplan con los criterios de depuración establecidos en la Resolución mencionada anteriormente.

| A                                                                                  | PROCESO | Administracion_Base_de_Datos_unica_<br>de_afiliados_V05 | Código  | ARSI-F03 |
|------------------------------------------------------------------------------------|---------|---------------------------------------------------------|---------|----------|
| ADMINISTRADORA DE LOS RECURSOS DEL SISTEMA<br>GENERAL DE SEGURIDAD SOCIAL EN SALUD | MANUAL  | BOLETIN INFORMATIVO BDUA                                | Versión | V05      |

## 5.4 ACTUALIZACIONES RNEC (Tablas de Referencia) CASOS INDIVIDUALES

## DESCRIPCION

Reportan: EPS Régimen Contributivo y Subsidiado y Entes Territoriales

Situación: Casos incluidos en Acción y Fallo de Tutela, que presenten riesgo de vida y/o urgencias en el acceso a atención en salud y que poseen desactualización o inconsistencias en la información de referencia de la Registraduría Nacional del Estado Civil – RNEC, la cual cruza con los reportes de las EPS y garantiza la concordancia de la información que pretende ser cargada en la BDUA, siendo el escenario que genera las glosas GN0059 y GN0169.

Trámite:

- Identificar la ocurrencia de las glosas GN0059 o GN0169 únicamente sobre registros que presenten la <u>descripción anterior</u>, reportados en procesos de validación de información de la BDUA. De lo contrario este tipo de casos deben ser reportados de manera masiva por medio del "*PROCEDIMIENTO MASIVO GLOSAS GN0059 - GN0169 (Archivos GR)*", especificado en el **numeral 5.5.** de este Boletín.
- 2. Según su tipología, este tipo de casos deben ser remitidos al Ministerio de Salud y Protección Social, entidad que verifica los soportes requeridos junto con la información de la Registraduría e implementa los ajustes necesarios directamente en las tablas de referencia de identificación de los afiliados, que son conformadas con la información de la Registraduría, Migración Colombia y otras fuentes, y se utiliza para validar los cargues de información en la base de datos BDUA por parte de las entidades de los regímenes contributivo y subsidiado, garantizando la concordancia en los datos de cada afiliado.
- 3. Verificar la información que registra el afiliado en las consultas Web de la Registraduría Nacional del Estado Civil RNEC, para Cédulas de Ciudadanía (*debe reportar estado VIGENTE*) y NUIP (*RC y TI*) y la consulta Web de la entidad Migración Colombia para Cédulas de Extranjería, mediante los siguientes accesos:

https://wsp.registraduria.gov.co/certificado/ Para Cédulas de Ciudadanía https://consultasrc.registraduria.gov.co:28080/ProyectoSCCRC/ Para Registros Civiles y Tarjetas de Identidad http://apps.migracioncolombia.gov.co/consultaCedulas/public/consultarCedula.jsf Para Cédulas de Extranjería

- 4. Si se identifica que la información Web de la RNEC respalda de manera correcta la información real del afiliado, se debe instaurar una solicitud **PQRSD en línea**, cada solicitud realizada por una entidad debe cumplir con las siguientes características. Su no cumplimiento causara la devolución de la solicitud a la EPS respectiva.
  - Los casos identificados por la EPS deben ser consolidados y reportados en un número <u>no</u> superior a los 10 casos por cada PQRSD,
  - Cada caso debe ser diligenciado en el archivo Excel denominado "Consolidado\_Actualizaciones \_RNEC\_EPSXXX\_ddmmaaaa.xlsx", que hace parte de la

| A                                                                                  | PROCESO | Administracion_Base_de_Datos_unica_<br>de_afiliados_V05 | Código  | ARSI-F03 |
|------------------------------------------------------------------------------------|---------|---------------------------------------------------------|---------|----------|
| ADMINISTRADORA DE LOS RECURSOS DEL SISTEMA<br>GENERAL DE SEGURIDAD SOCIAL EN SALUD | MANUAL  | BOLETIN INFORMATIVO BDUA                                | Versión | V05      |

carpeta **"Soportes Actualizaciones RNEC Casos Individuales**", localizada en el botón "Procesos y Procedimientos" del apartado BDUA, en la página Web de la ADRES.

 Unificar los soportes de cada caso en archivos formato PDF individuales. Cada PDF debe contener la <u>Certificación Web de la Registraduría</u> y el <u>documento de identidad</u> escaneado (**2 hojas**).

Este soporte es <u>obligatorio</u> para cada caso puesto que el Ministerio los utiliza para comprobar y corroborar la información de cada registro.

- Mantener la estructura tanto de los soportes PDF, como del nombre del archivo Excel y de la carpeta que los contiene, según se describe en la <u>carpeta adjunta a manera de</u> <u>ejemplo</u>, actualizando únicamente los tipos y número de documento, el código y nombre de la EPS y la fecha.
- Comprimir todos los soportes en una sola carpeta según el ejemplo, en formato .zip y adjuntarlo al **PQRSD**.
  - La carpeta comprimida debe tener el siguiente contenido:

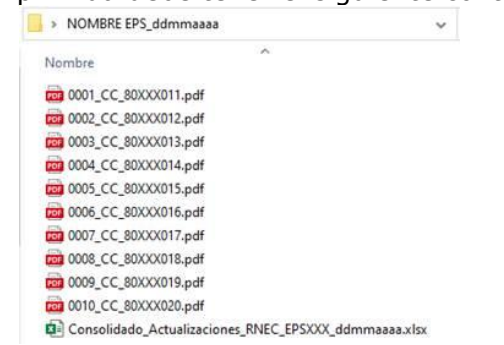

- El archivo formato Excel que también hace parte de la carpeta "Soportes Actualizaciones RNEC Casos Individuales" tiene 2 hojas: CONSOLIDADO\_RNEC\_EPS y CASUISTICAS.
  - En la hoja CONSOLIDADO\_RNEC\_EPS, deben ser diligenciados la totalidad de campos, bajo la estructura del ejemplo, teniendo en cuenta el ASUNTO y la JUSTIFICACION, las cuales varían según sea el caso y que hacen parte siguiente hoja.
  - De igual forma los tipos y números de documento, así como los nombres y apellidos de los registros de cada caso deben ser diligenciados.

| CONS. | ASUNTO                                                      | JUSTIFICACION                                                                                                 | USUARIO AFECTADO                       | PETICIONARIO                                                                                                    | INFORMACION EN BDUA                     |
|-------|-------------------------------------------------------------|----------------------------------------------------------------------------------------------------|----------------------------------------|----------------------------------------------------------------------------------------------------|-----------------------------------------|
| 0001  | ID_CC_XXXXXXXXXX_CC_no<br>existe en TABLAS DE<br>REFERENCIA | La evolución de documento no puede ser<br>implementada puesto que la CC no existe en<br>TABLAS DE REFERENCIA. | CC XXXXXXXXX<br>JUAN PEDRO PEREZ LOPEZ | CARLOS RODRIGUEZ<br>Analista BDUA<br>XXXXXXXX EPS<br>Carrera XX No. XX-XX<br>carlos.rodriguez@XXXXXXXeps.com<br>Ciudad | TI XXXXXXXXXX<br>JUAN PEDRO PEREZ LOPEZ |
| 0002  |                                                             |                                                                                                    |                                        |                                                                                                    |                                         |
| 0003  |                                                             |                                                                                                    |                                        |                                                                                                    |                                         |
| 4 - 1 | CONSOLIDADO_RNEC                                            | EPS CASUISTICAS                                                                                               |                                        |                                                                                                    |                                         |

 En la hoja CASUISTICAS, se encuentra el listado de casos identificados que pueden ser reportados por las EPS. De igual forma, en caso de identificar que el caso a ser presentado no corresponde a ninguna de las tipologías, debe ser utilizada la Casuística No. "O" NO IDENTIFICADA.

| A                                                                                  | PROCESO | Administracion_Base_de_Datos_unica_<br>de_afiliados_V05 | Código  | ARSI-F03 |
|------------------------------------------------------------------------------------|---------|---------------------------------------------------------|---------|----------|
| ADMINISTRADORA DE LOS RECURSOS DEL SISTEMA<br>GENERAL DE SEGURIDAD SOCIAL EN SALUD | MANUAL  | BOLETIN INFORMATIVO BDUA                                | Versión | V05      |

| No. | CASUISTICA                                                         | ASUNTO                                                                                                    | JUSTIFICACION                                                                                                    |
|-----|--------------------------------------------------------------------|----------------------------------------------------------------------------------------------------|----------------------------------------------------------------------------------------------------|
| 0   | NO IDENTIFICADA                                                    | NO IDENTIFICADA                                                                                              | Descripción del caso.                                                                                                    |
| 1   | CEDULA DE EXTRANJERIA<br>reporta estado CANCELADO                  | ID_CE_XXXXXXX_CE actualización estado de<br>vigencia CE                                                      | La CE asignada reporta COD_ESTADO_ANI 25 "Cancelada por Extranjería / CE<br>Expirada" en TABLAS DE REFERENCIA.<br>La CE se encuentra vigente en Web Migración Colombia. |
| 2   | CEDULA DE EXTRANJERIA no<br>existe EN TABLAS DE<br>REFERENCIA      | ID_CE_XXXXXXX_CE no existe en TABLAS DE<br>REFERENCIA                                                        | La CE se encuentra vigente en Web Migración Colombia pero no existe en TABLAS<br>DE REFERENCIA.                                                                         |
| 3-a | RC / TI ACTUALIZACION DE                                           | ID_RC_XXXXXXXXX_RC actualización apellidos o<br>nombres en RC                                                | La actualización de apellidos o nombres del menor no puede ser implementada<br>puesto que la información se encuentra desactualizada en TABLAS DE REFERENCIA.           |
| 3-b | NOMBRES y/o APELLIDOS                                              | ID_TI_XXXXXXXXXX_RI actualización apellidos o<br>nombres en TI                                               | La actualización de apellidos o nombres del menor no puede ser implementada<br>puesto que la información se encuentra desactualizada en TABLAS DE REFERENCIA.           |
| 4-a |                                                                    | ID_RC_XXXXXXXXXX_RC_no existe en TABLAS<br>DE REFERENCIA                                                     | La evolución / cargue / actualización de documento no puede ser implementada<br>puesto que el RC no existe en TABLAS DE REFERENCIA.                                     |
| 4-b | RC / TI / CC no existe en<br>TABLAS DE REFERENCIA                  | ID_TI_XXXXXXXXX_TI_no existe en TABLAS DE                                                                    | La evolución / cargue / actualización de documento no puede ser implementada<br>puesto que la TL no existe en TABLAS DE REFERENCIA                                      |
| 4-c |                                                                    | ID_CC_XXXXXXXXX_CC_no existe en TABLAS<br>DE REFERENCIA                                                      | La evolución / cargue / actualización de documento no puede ser implementada<br>puesto que la CC no existe en TABLAS DE REFERENCIA.                                     |
| 5   | CC y CC asociadas en<br>TABLAS DE REFERENCIA a la<br>misma persona | ID_CC_XXXXXXXXXX y CC_XXXXXXX estan<br>asociadas al mismo registro                                           | Las dos CC se encuentran en TABLAS DE REFERENCIA en estado vigente asociadas<br>a la misma persona (una debe estar cancelada).                                          |
| 6   | CE y CC en estado vigentes<br>en TABLAS DE REFERENCIA              | ID_CE_XXXXXXX_CE actualización a estado<br>Cancelada por Extranieria                                         | El afiliado cuenta con CE y CC en estado VIGENTES, se requiere actualizar<br>información de CE a "Cancelada por Extranieria" en TABLAS DE REFERENCIA.                   |
| 7   | CC vinculada con varios<br>registros en TABLAS DE<br>REFERENCIA    | ID_CC_XXXXXXXX_CC se encuentra vinculada en<br>TABLAS DE REFERENCIA con un/varios registro(s)<br>adicionales | La CC existe en TABLAS DE REFERENCIA con el mismo serial de evolución de otro<br>registros impidiendo su cargue / actualziación en la BDUA.                             |
| e > | CONSOLIDADO_RNEC                                                   | EPS CASUISTICAS (+)                                                                                          | 1                                                                                                    |

 Cada archivo formato PDF debe tener la siguiente estructura, Certificación Web de la RNEC y el documento escaneado (2 hojas). Si no se cumple esta condición el caso será devuelto a la EPS solicitando la totalidad de los soportes.

| S224371111                                                                                                    |                                                                                                    |
|----------------------------------------------------------------------------------------------------|----------------------------------------------------------------------------------------------------|
| REGISTRADURIA                                                                                                    | REPORTACA DE COLOMBIA                                                                                                    |
| EL GRUPO DE ATENCIÓN E INFORMACIÓN CIUDADANA DE LA REGISTRADURIA<br>NACIONAL DEL ESTADO CIVIL<br>CERTIFICA:                                                                               | Annunez Botan Personal                                                                                                    |
| Que a la fecha en el archivo nacional de identificación el documento de identificación relacionado<br>presenta la siguiente información y estado:                                         |                                                                                                    |
| Cédula de Cusisidamie<br>Fento de Expedision: 07 DE MARZO DE 1899<br>Lagar de Expedisión: MARCAO LA GULARIA<br>A nontere de:<br>Emisión: VICENTE                                          |                                                                                                    |
|                                                                                                    |                                                                                                    |
| LA EXPEDICIÓN DE ESTA CENTIFICACIÓN ES GRATUITA                                                                                                    | (100 ) (100 ) (1 |
| Esta certificación es válida en todo el territorio nacionat hasta el 16 de Abril de 2020<br>De conformidad con el Decreto 2150 de 1995, la firma mecánica aqui plasmada sene validez para | MASSAG                                                                                                    |
| todos los efectos legales.                                                                                                    | 1.50 O+ F                                                                                                    |
| Expedida el 17 de marzo de 2020                                                                                                    |                                                                                                    |
| EDISON GUIRIONES SILVA<br>Coordnador Centro de Atención e Información Cludadana                                                                                                    | THE CONTRACT OF A STRACT OF A STRACT OF A  |
|                                                                                                    |                                                                                                    |

#### **Observaciones** para tener en cuenta:

 Si en el momento de generar la certificación de la Registraduría para Cédulas de Ciudadanía esta presenta estado Cancelado o Fallecido, la persona afectada debe demostrar personalmente ante la Registraduría su estado de supervivencia, procedimiento que eventualmente llevara a la actualización de la información sobre la base de datos de modo que debe dársele esa instrucción al afiliado y NO reportar el caso a la ADRES.

| A                                                                                  | PROCESO | Administracion_Base_de_Datos_unica_<br>de_afiliados_V05 | Código  | ARSI-F03 |
|------------------------------------------------------------------------------------|---------|---------------------------------------------------------|---------|----------|
| ADMINISTRADORA DE LOS RECURSOS DEL SISTEMA<br>GENERAL DE SEGURIDAD SOCIAL EN SALUD | MANUAL  | BOLETIN INFORMATIVO BDUA                                | Versión | V05      |

• Referenciar claramente como parte del asunto de la **PQRSD** el tema reportado "Actualizaciones RNEC Casos Individuales".

# 5.5 PROCEDIMIENTO MASIVO GLOSAS GN0059 - GN0169 (ARCHIVOS GR)

#### DESCRIPCION

Reportan: EPS Régimen Contributivo y Subsidiado

Trámite:

Aplicar el Procedimiento "MANUAL GESTION ACTUALIZACIONES RNEC\_GLOSAS GN0059 y GN0169\_V-3" publicado en la página Web de ADRES.

De igual forma se sugiere a la entidad tener en cuenta las siguientes observaciones con relación a la información de la Registraduría Nacional del Estado Civil – RNEC y sus implicaciones sobre la Base de Datos BDUA:

- Si la información del afiliado se encuentra correctamente registrada en la consulta WEB de la RNEC, pero igualmente se presenta glosa en los reportes de corrección de la BDUA, esta situación es un indicador que determina desactualización o error en tablas de referencia de la RNEC, situación que debe ser escalada dentro del Procedimiento GR, en procura de encontrar el ajuste a lugar.
- Cuando se evidencie que la información correspondiente a su afiliado reporta información inconsistente en la consulta WEB de la RNEC, el trámite a lugar debe iniciar con la solicitud directa a la Registraduría Local más cercana al lugar de residencia del afiliado, entidad que debe ajustar su información para que esta se refleje eventualmente de manera correcta en la tabla de referencia.
- Si la información de un registro reporta información errónea en la BDUA, los reportes de novedades de corrección deben realizarse de manera reiterada puesto que, en cualquiera de las nuevas entregas de información por parte del Ministerio y la Registraduría, a manera de tablas de referencia, podría anexarse el ajuste requerido para subsanar un registro con inconsistencias.
- la presencia de la glosa GN0169 con información adicional (||||), corresponde a casos en los cuales los registros que pretenden cargar en la BDUA no han sido reportados por la RNEC en sus tablas de referencia, siendo esta validación necesaria para garantizar que los afiliados que se pretendan subir a la BDUA estén respaldados por la información de la Registraduría, evitando así las consecuencias que se manifiestan hoy en día con casos de presuntos repetidos y similares. Para este tipo de registros, la entidad debe requerir directamente a la Registraduría para que evalué y verifique el porqué de la ausencia en el reporte del registro y eventualmente sea cargado en tablas de referencia.

| A                                                                                  | PROCESO | Administracion_Base_de_Datos_unica_<br>de_afiliados_V05 | Código  | ARSI-F03 |
|------------------------------------------------------------------------------------|---------|---------------------------------------------------------|---------|----------|
| ADMINISTRADORA DE LOS RECURSOS DEL SISTEMA<br>GENERAL DE SEGURIDAD SOCIAL EN SALUD | MANUAL  | BOLETIN INFORMATIVO BDUA                                | Versión | V05      |

## 5.6 HOMONIMOS - HFP

## DESCRIPCION

Reportan: EPS Régimen Contributivo y Subsidiado y Entes Territoriales

Tramite:

Si la EPS trata de cargar a la BDUA un afiliado mediante los archivos MS, MC y el mismo es glosado por la GN0016 "Afiliado existe en BDUA con diferente tipo y número de documento de identidad." Se deben tomar en cuenta las siguientes consideraciones:

Las validaciones sobre HOMONIMOS FONETICOS PERMITIDOS han cambiado, actualmente para este tipo de registros se valida contra la Base de Referencia de la Registraduría Nacional del Estado Civil – RNEC que entrega el Ministerio de Salud y Protección – MSPS la cual es conformada con la información de la Registraduría, Migración Colombia y otras fuentes, para que los dos registros puedan ser cargados a la Base de Datos Única de Afiliados – BDUA primero deben existir en esa Base de Referencia y segundo tener asignado un serial\_evolución diferente (identificador único de cada persona en RNEC).

Teniendo en cuenta lo anterior cuando se presente la glosa GN0016 deben remitirse los registros mediante el procedimiento establecido en el numeral 5.4 ACTUALIZACIONES RNEC (Tablas de Referencia) CASOS INDIVIDUALES, adjuntando al caso los soportes del documento de las dos personas.

#### 5.7 FALLECIDOS ERRÓNEOS

#### DESCRIPCION

Reportan: EPS Régimen Contributivo y Subsidiado y Entes Territoriales

Situación: Afiliados que reportan estado "Fallecido" erróneamente en la base de datos BDUA.

Trámite:

- 1. Verificar la entidad donde registra el afiliado, si es una EPS vigente se debe gestionar directamente con esa entidad, quien deberá remitir la novedad N14 actualizando el registro de estado Fallecido a Retirado. \*
- \* Corroborar la vigencia del documento en RNEC (Ver el párrafo "Observaciones a tener en cuenta" de este procedimiento).
- 2. Si el registro se encuentra en una EPS liquidada, reportar el caso a la ADRES por medio del **módulo de PQRSD en línea**.
- 2.1 En el momento de diligenciar la **PQRSD en línea**, debe hacerse una breve descripción del caso y <u>adjuntar de carácter obligatorio</u> dentro de una **carpeta comprimida en .zip** y de nombre "**Anexo**" los siguientes archivos:
  - Archivo formato **Excel** con la siguiente estructura:

| A                                                                                  | PROCESO | Administracion_Base_de_Datos_unica_<br>de_afiliados_V05 | Código  | ARSI-F03 |
|------------------------------------------------------------------------------------|---------|---------------------------------------------------------|---------|----------|
| ADMINISTRADORA DE LOS RECURSOS DEL SISTEMA<br>GENERAL DE SEGURIDAD SOCIAL EN SALUD | MANUAL  | BOLETIN INFORMATIVO BDUA                                | Versión | V05      |

| TIPO<br>DOCUMENTO   | NUMERO<br>DOCUMENTO | APELLIDO 1 | APELLIDO 2 | NOMBRE 1 | NOMBRE 2 | FECHA<br>EXPEDICION    |
|---------------------|---------------------|------------|------------|----------|----------|------------------------|
| RC, TI, CC,<br>ETC. |                     |            |            |          |          | Únicamente<br>para CC. |

 Certificación en formato PDF de la página Web de la Registraduría Nacional del Estado Civil para Cédulas de Ciudadanía (*debe reportar estado VIGENTE*) y NUIP (*RC y TI*). <u>https://www.registraduria.gov.co/</u>

## **Observaciones para tener en cuenta:**

 Si en el momento de generar la certificación de la Registraduría para Cédulas de Ciudadanía esta presenta estado Cancelado o Fallecido (como en el caso de la imagen de ejemplo), la persona afectada debe demostrar personalmente ante la Registraduría su estado de supervivencia, procedimiento que eventualmente llevara a la actualización de la información sobre la base de datos, de modo que debe dársele esa instrucción al afiliado y NO reportar el caso a la ADRES.

## https://wsp.registraduria.gov.co/certificado/

|                                        | 6 de Junio de 2019                                                                                                    |
|----------------------------------------|----------------------------------------------------------------------------------------------------|
| Certifica                              | do de Estado de Cédula de Ciudadanía                                                                                    |
| La cedula No.                          | presenta la siguiente noveda <u>d: Cancelada por Muerte</u>                                                             |
| En caso de tener alguna observación so | re el estado de la cédula, favor acercarse a la Registraduria del Estado Civil más<br>cercana a su lugar de residencia. |
| La ce                                  | tificación se expedirá con esta novedad.                                                                                |
|                                        | Generar Certificado                                                                                                    |

Referenciar claramente como parte del asunto de la PQRSD el tema "Fallecido Erróneo".

## 5.8 SOPORTE USUARIOS Y CONTRASEÑAS BDUA

#### DESCRIPCION

Reportan: EPS Régimen Contributivo y Subsidiado, Entes Territoriales, Entidades del Regimen de Excepción y/o Especial y Entidades Planes Voluntarios de Salud (Medicina Prepagada).

En primera instancia se aclara que la Pagina WEB ADRES está diseñada para que cada usuario pueda realizar la autogestión (reset) de la contraseña, lo anterior depende del correo parametrizado por el municipio, a continuación, se remite el paso a paso para la recuperación de esta:

a. Ingresar a la Página WEB ADRES <u>https://www.adres.gov.co/</u> - Parte Superior Derecha - Iniciar Sesión

|                                                                                               | PROCESO Adm                        | PROCESO Administracion_Base_de_Datos_unica_<br>de_afiliados_V05   MANUAL BOLETIN INFORMATIVO BDUA |                         | igo ARSI-F03   |
|-----------------------------------------------------------------------------------------------|------------------------------------|---------------------------------------------------------------------------------------------------|-------------------------|----------------|
| ADADRES<br>ADMINISTRADORA DE LOS RECURSOS DEL SISTEMA<br>GENERAL DE SEGURIDAD SOCIAL EN SALUD | MANUAL                             |                                                                                                   |                         | ión V05        |
|                                                                                               |                                    | ¢                                                                                                 | La salud<br>es de todos | Iniciar sesión |
| ADMINISTRADOLI DE LOS RECURIDAD DEL SATEMA<br>GENERAL DE SEGURIDAD SOCIAL EN SALUD            | Iniciar sesión<br>Nombre de usuari | o: [                                                                                              |                         |                |
|                                                                                               | Contraseñ                          | a:<br>Iniciar Cancelar<br>Recordar inicio de sesión                                               |                         |                |
|                                                                                               |                                    | Reiniciar contraseña                                                                              |                         |                |
| _                                                                                             |                                    |                                                                                                   |                         |                |

Reiniciar contraseña

c. Digitar su usuario y dar click en el botón "Enviar enlace de recuperación"

| ADRES > Inicio                                             |                                                                                                    |
|------------------------------------------------------------|----------------------------------------------------------------------------------------------------|
| Si ha olvidado su contraseñ<br>enlace irá a una página dor | la se le enviará un email con un enlace para reiniciar su contraseña. Clicando en ese<br>ide podrá crear una nueva contraseña. |
| Nombre de usuar                                            | × 0                                                                                                    |
| Enviar enlace de recuperaci                                | Cancelar                                                                                                    |
|                                                            |                                                                                                    |
|                                                            |                                                                                                    |

Un correo con el link para el cambio de contraseña llegara al correo parametrizado, en caso de que no llegue, debe revisar la carpeta de spam o correos no deseados, si el correo no se encuentra en la misma deberá verificar con el área de tecnología de su entidad posibles bloqueos a correos automáticos dado que por actualizaciones en el firewall quizás no se permita la recepción de estos.

Teniendo en cuenta lo anterior, ADRES no realiza reset de contraseñas de usuarios de la Pagina WEB.

## Solo se atenderá PQRSD de las siguientes casuísticas:

- ✓ Reset de Contraseña usuarios SFTP BDUA
- ✓ Actualización Correo Electrónico parametrizado en la WEB usuarios BDUA.

| ADMINISTRADORA DE LOS RECURSOS DEL SISTEMA<br>GENERAL DE SEGURIDAD SOCIAL EN SALUD | PROCESO | Administracion_Base_de_Datos_unica_<br>de_afiliados_V05 | Código  | ARSI-F03 |
|------------------------------------------------------------------------------------|---------|---------------------------------------------------------|---------|----------|
|                                                                                    | MANUAL  | BOLETIN INFORMATIVO BDUA                                | Versión | V05      |

## 5.9 GESTION REGIMEN DE EXCEPCION Y/O PLANES VOLUNTARIOS DE SALUD

## DESCRIPCION

Reportan: EPS Régimen Contributivo y Subsidiado y Entes Territoriales

Intermediación ante las Entidades del Régimen de Excepción y/o Especial y de Planes Voluntarios de Salud (Medicina Prepagada), para los casos donde los afiliados solicitan el retiro, el cual no ha sido reportado por la respectiva entidad, de igual manera los casos donde se evidencia que en las Bases de Datos BDEX y/o PVS se encuentra cargado un numero de documento con los nombres y apellidos que no le corresponden (Suplantación).

#### Requisitos:

Se debe adjuntar a la PQRSD en línea lo siguiente:

- Solicitud de Retiro:
  - Certificación de Retiro expedida por la entidad del Régimen de Excepción y/o Especial y/o Medicina Prepagada.
- **Suplantación de Documento**: Soporte del Documento de Identidad que se encuentra suplantado.

Antes de remitir al PQRSD a través del portal web, es necesario validar:

- Si el afiliado en el Histórico de Identificación presenta toda su información correcta y le pertenece al mismo afiliado.

- Validar en la página de ADRES si aún presenta la observación de afiliación en régimen especial o de excepción.

#### **5.10 GESTION PENSIONADOS**

#### DESCRIPCION

Reportan: EPS Régimen Contributivo y Subsidiado y Entes Territoriales

Intermediación ante el Ministerio de Salud y Protección Social - MSPS, para los casos de afiliados que se encuentran pensionados erróneamente, dado que es el MSPS quien entrega de manera mensual la Base de Datos de referencia que es cargada en la BDUA, para evitar pagos indebidos en la LMA.

## **Requisitos**:

- Se debe adjuntar a la PQRSD la certificación en la que se indique que el afiliado no se encuentra pensionado.
- De igual manera cuando son varios casos se deberán consolidar en una sola PQRSD.

| ADMINISTRADORA DE LOS RECURSOS DEL SISTEMA<br>GENERAL DE SEGURIDAD SOCIAL EN SALUD | PROCESO | Administracion_Base_de_Datos_unica_<br>de_afiliados_V05 | Código  | ARSI-F03 |
|------------------------------------------------------------------------------------|---------|---------------------------------------------------------|---------|----------|
|                                                                                    | MANUAL  | BOLETIN INFORMATIVO BDUA                                | Versión | V05      |

## 5.11 INCONSISTENCIAS EN LA REALIZACIÓN DE CONSULTAS MASIVAS XML

## DESCRIPCION

Reportan: EPS Régimen Contributivo y Subsidiado, Entes Territoriales, Entidades del Regimen de Excepción y/o Especial y Entidades Planes Voluntarios de Salud (Medicina Prepagada).

Para la correcta realización de Consultas Masivas XML sobre la BDUA, inicialmente se solicita sea verificado y e implementado el "**Manual Consultas XML**" localizado en el botón "Procesos y Procedimientos" del apartado BDUA, en la página Web de la ADRES. Seguir su paso a paso garantizará el cargue correcto de los archivos respectivos.

Situación:

En caso de que se presenten inconsistencias en la realización y descarga de las consultas masivas XML, se debe tener en cuenta que si el navegador sugerido en el manual (Internet Explorer) fue actualizado automáticamente, es necesario volver a la versión anterior. Para ello será necesario ir al menú Inicio > Configuración > Aplicaciones y desde allí, desinstalar el navegador. Después de terminar, el antiguo Microsoft Edge reaparecerá de forma automática.

Por favor tener en cuenta el icono del navegador:

9

Con este ícono la consulta funciona de forma normal.

Si se cuenta con este icono, se deben seguir las instrucciones descritas anteriormente.

Finalmente, si persiste algún tipo de error pese a dar cumplimiento a las instrucciones tanto del Manual de la Consulta como de la instrucción emitida en este formato, se solicita instaurar una solicitud PQRSD que adjunte los requisitos del tema.

#### **Requisitos**:

Se debe adjuntar pantallazo del error presentado y el archivo .zip que están cargando.

| ELABORADO POR:     | REVISADO POR:             | APROBADO POR:             |
|--------------------|---------------------------|---------------------------|
| Nombre y Cargo:    |                           |                           |
| SERGIO ANTONIO     |                           |                           |
| ANDRES BRUCE       | Nombre y Cargo:           | Nombre y Cargo:           |
| CLAUDIA SOLER      | JOSE LEONARDO HERRERA     | JOSE LEONARDO HERRERA     |
| SANDRA DURAN       | QUINTERO – Coordinador de | QUINTERO – Coordinador de |
| WILMER GARCIA      | Operaciones DGTIC         | Operaciones DGTIC         |
|                    |                           |                           |
| Soporte DGTIC-BDUA |                           |                           |
| Fecha: 10/03/2021  |                           |                           |